# ②國主東華大學

# 學生抵免學分系統操作手冊

抵免系統網址:<u>http://sys.ndhu.edu.tw/AA/REG/OffsetPoint/student/login.aspx</u> 聯絡電話:

各系辦公室:本校分機表(專業課程抵免問題)

通識教育中心: 03-8632602、2603、2605、2607(通識課程抵免問題)

本校課規查詢系統

教務處註冊組03-8632113~2117(系統操作問題)

# 抵免原則

#### 1. 成績及格。

- 2. 學分數相同或多於本校科目,學分數不足者不可抵免。
- 3. 科目名稱相同或相似。
- 4. 科目名稱與本校課程不同但授課內容相似。
- 5. 學士班學生,五專前三年課程不可抵免。

### 學生抵免學分系統流程圖

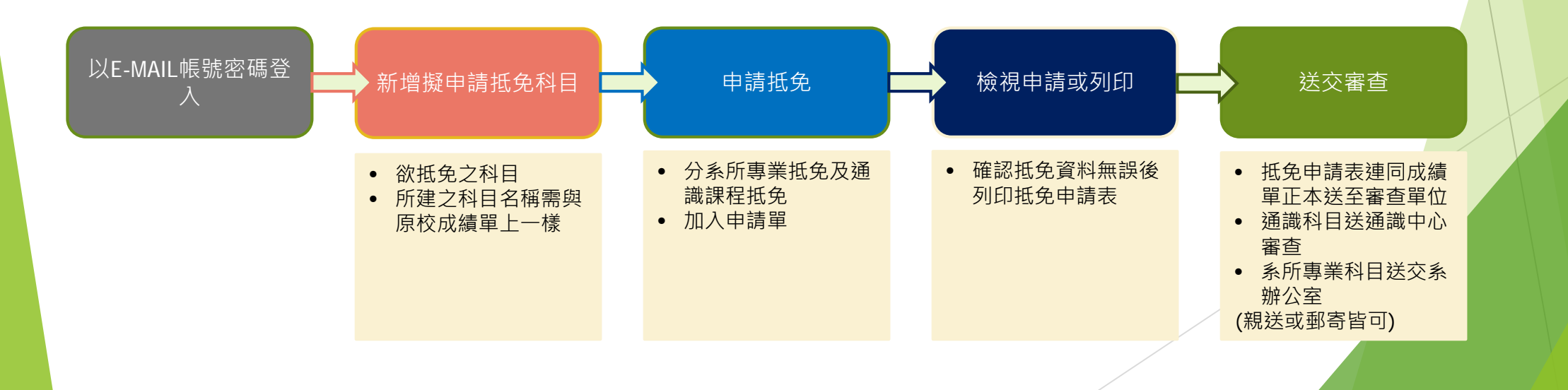

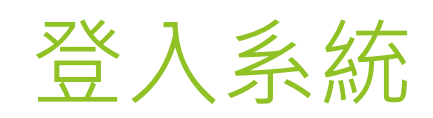

#### 以e-mail帳號及密碼 登入

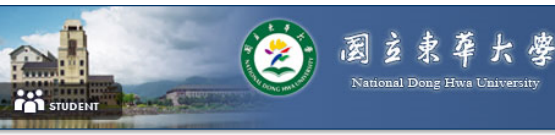

#### 東華大學學生抵免學分系統

| 帳號:<br>密碼: |                 | @gi                                                | ms.ndhu.edu.t |
|------------|-----------------|----------------------------------------------------|---------------|
| 密碼:        |                 |                                                    |               |
|            |                 |                                                    |               |
|            |                 |                                                    | 5             |
|            |                 |                                                    | 忘記密碼          |
|            | 壽豐校區學<br>       | B生抵免系統之操作<br>#ま################################### | 說明            |
|            | 奇堂校區中<br>美安校市 8 | り前週兄系統課11%<br>またままや数字場が                            | (怪回)          |
|            | 美侖校區等           |                                                    |               |
|            | 美侖校區中           | 4. 前把兄杀杀饿果TF/而                                     |               |

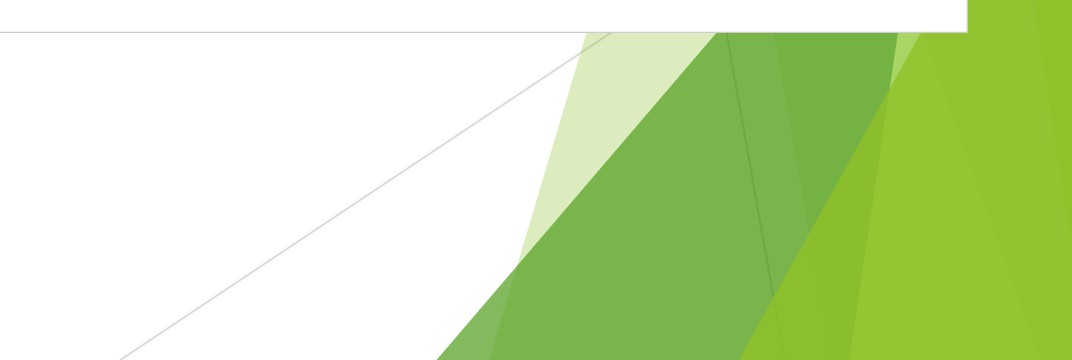

### 建立科目

- 新增擬申請抵免科目
- 科目名稱、成績、學 分數請與原學校成績 單相同。
- 若輸入錯誤可按修改 抵免科目修正

| 學主資料 | 擬申請抵免科目清量 | 申請抵免 | 申請更改 | 已核定之抵免 檢視 | 申請或列印 未通過抵免原因 抵免累計浸                             |  |
|------|-----------|------|------|-----------|-------------------------------------------------|--|
| 2.   | 新增抵免科目    |      |      |           |                                                 |  |
|      | 修改抵免科目    |      |      | 3. 學號     |                                                 |  |
|      |           |      |      | 科目名稱      |                                                 |  |
|      |           |      |      | 成績        | <ul> <li>● 百分計分</li> <li>○ 等第計分 A+ ✓</li> </ul> |  |
|      |           |      |      | 學分        |                                                 |  |
|      |           |      |      | 新増        |                                                 |  |
|      |           |      |      |           |                                                 |  |

## 申請抵免

#### 分為系所<mark>專業抵免</mark>及通識 課程</mark>抵免兩部分

- 選取左邊(原校科目)右 邊(本校科目)並加入申 請單
- 查詢本校科目時請注意 課規年,學號4105請 選105、4106請選106

|                 | 窗这束牵大<br>National Dong Hwa Univer | <b>婆</b><br>sity    |                           |          |                |                 | 東華大學學生抵免 | <sup>登出</sup><br>學 <del>分</del> 系統 |
|-----------------|-----------------------------------|---------------------|---------------------------|----------|----------------|-----------------|----------|------------------------------------|
| 前条統VM:WEBVM1    |                                   |                     |                           |          |                |                 |          |                                    |
| 學生資料 擬由諸紙色科甘清 8 | 由請抵金 由請审协已核定之抵金 林                 | 会对由话动们 <del>大</del> | <b>涌</b> 渦抵 <b>争</b> 盾因 胡 | · 山室計法留  |                |                 |          |                                    |
|                 | 条所專業抵免                            |                     |                           |          |                |                 |          |                                    |
| 抵免專業科目注意事項:     | 通識謀程抵免                            |                     |                           | 106 🗸 課規 | 年度(請選擇適用之課規    | 見年度)            |          |                                    |
| 開課課程系統查詢        |                                   |                     |                           | 管理學院     | ✔ 學院 會計學       | <sup>账</sup> 本书 | 赤坊彩日     |                                    |
|                 |                                   |                     |                           | 學士姓♥學    | !制<br><br>學程名稱 | (闘鍵字)           | 小午们又们日   |                                    |
|                 |                                   |                     |                           | 會計學      | 科目名稱           | (關鍵字) 查詢        |          |                                    |
|                 | 科目名稱                              | 成績                  | 學分                        |          | 科目代碼           | 學程名稱            | 科目名籍     | 學分                                 |
| 選取              | 會計學                               | 90                  | 3.0                       | 選取       | ACCT11600      | 管理學院基礎學程        | 會計學原理(一) | 3.0                                |
| 選取              | 國文(上)                             | 90                  | 2.0                       | 選取       | ACCT11700      | 會計學系核心學程        | 會計學原理(二) | 3.0                                |
| 選取              | 國文(下)                             | 90                  | 2.0                       | 選取       | ACCT10410      | 會計學系核心學程        | 中級會計學(上) | 4.0                                |
|                 |                                   |                     |                           | 選取       | ACCT11210      | 會計學系核心學程        | 高級會計學(上) | 3.0                                |
|                 |                                   |                     |                           | 選取       | ACCT10420      | 會計師專業學程         | 中級會計學(下) | 4.0                                |
|                 |                                   |                     |                           | 選取       | ACCT11220      | 會計師專業學程         | 高級會計學(下) | 3.0                                |
|                 |                                   |                     |                           | 選取       | ACCT10420      | 公司會計與稅務規劃學程     | 中級會計學(下) | 4.0                                |
|                 |                                   |                     |                           |          |                |                 |          |                                    |

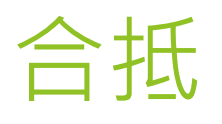

兩門科目合抵本校同一門科目: 例如國文(上)2學分、國文 (下)2學分,可合抵本校中文

能力與涵養3學分。

步驟:

- 左邊選取國文(上)、右邊 選取中文能力與涵養, 按下方加入申請單。
- 2. 選取國文(下),其餘重複 步驟1.

#### 學生資料 擬申請抵免科目清單 <mark>申請抵免</mark> 申請更改已核定之抵免 檢視申請或列印 未通過抵免原因 抵免累計清單

| も通識科目注意事項:<br><u>某課程系統查詢</u><br><u>識網站歷年課規查詢</u><br>聲期課程架構表連結 | 料目注意事項:       學士班 > 學制 |    |     |    |      |         |     |          |  |  |
|---------------------------------------------------------------|------------------------|----|-----|----|------|---------|-----|----------|--|--|
|                                                               | 科目名稱                   | 成績 | 學分  |    | 學群名稱 | 科目名稱    | 學分  | 科目代碼     |  |  |
| 選取                                                            | 會計學                    | 90 | 3.0 | 選取 | 中文必修 | 中文能力與涵養 | 3.0 | GC_62320 |  |  |
| 選取                                                            | 國文(上)                  | 90 | 2.0 | 選取 | 華語必修 | 基礎華語    | 3.0 | GC_B0300 |  |  |
| 選取                                                            | 國文(下)                  | 90 | 2.0 | 選取 | 華語必修 | 實用華語(一) | 3.0 | GC_B0120 |  |  |
|                                                               |                        |    |     | 選取 | 華語必修 | 實用華語(二) | 3.0 | GC_B0130 |  |  |
|                                                               |                        |    |     | 選取 | 華語必修 | 實用華語(三) | 3.0 | GCB0140  |  |  |
|                                                               |                        |    |     | 選取 | 華語必修 | 實用華語(四) | 3.0 | GCB0150  |  |  |
|                                                               |                        |    |     | 選取 | 華語必修 | 實用華語(五) | 3.0 | GC_B0160 |  |  |
|                                                               |                        |    |     | 選取 | 華語必修 | 進階華語(一) | 3.0 | GCB0170  |  |  |
|                                                               |                        |    |     | 選取 | 華語必修 | 進階華語(二) | 3.0 | GC_B0180 |  |  |
|                                                               |                        |    |     | 選取 | 華語必修 | 進階華語(三) | 3.0 | GC_B0190 |  |  |
|                                                               |                        |    |     |    |      | 1 2 3 4 |     |          |  |  |
|                                                               |                        |    |     |    | 科目名稱 | 成約      | Ē   | 學分       |  |  |
|                                                               |                        |    |     |    |      |         |     |          |  |  |

加入申請單

### 檢視申請或列印

- 預覽申請單,若需修改 可按右方選"取修改鈕" 修正。
- 確認無誤後列印申請單 即鎖住單號,不可再修 正,若需修正請聯繫各 系承辦人協助取消上傳 單號)。
- 申請單分專業抵免及通 識抵免,請分別與正本 成績單交至系辦及通識 中心,若系所或通識要 求原校課綱,請一併交 付。(親送或郵寄皆可)

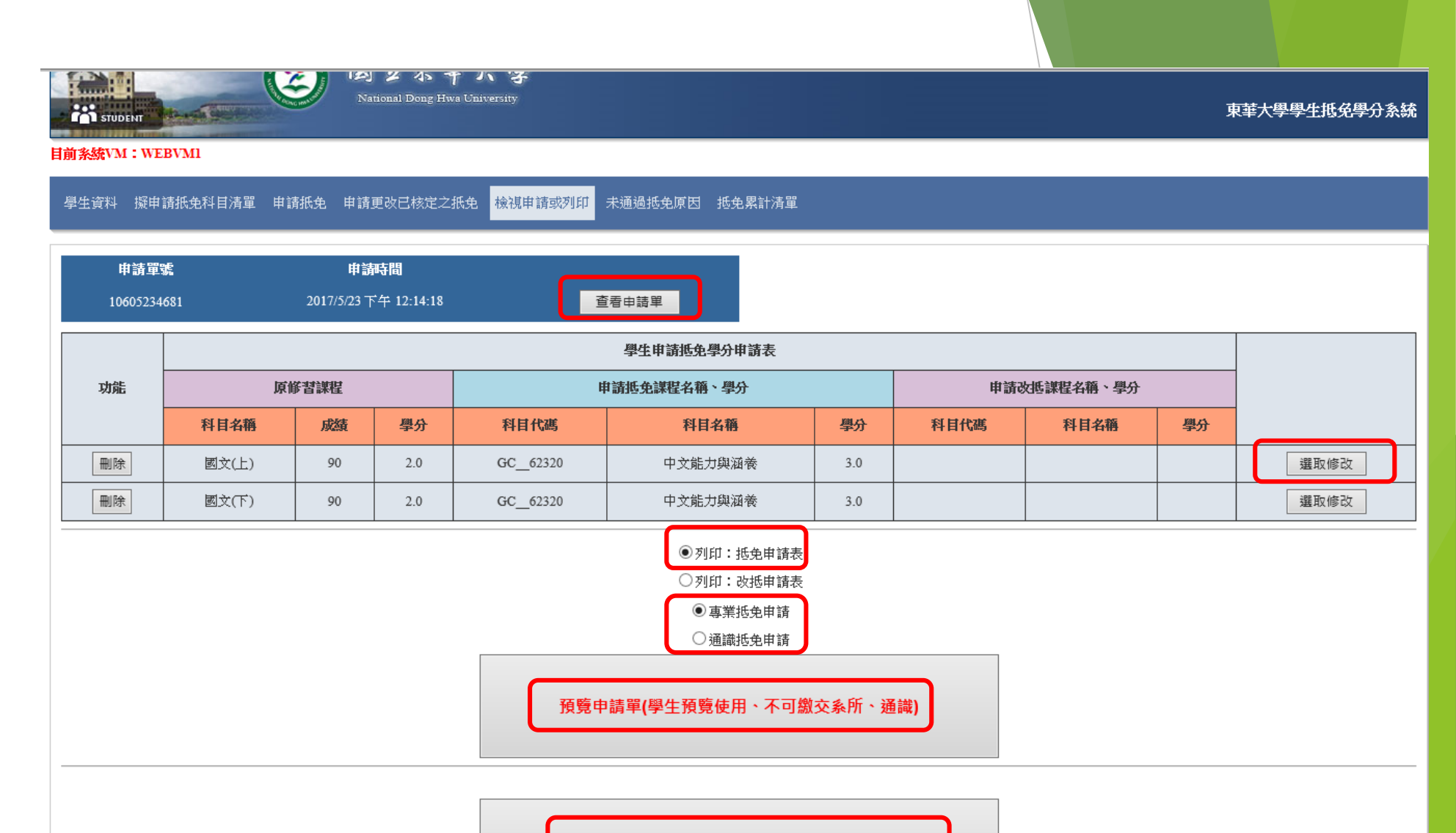

列印申請單(抵免資料上傳確定後不可修改)

請將本申請單印出後連同成績單正本分別交予所屬系所或通識中心。

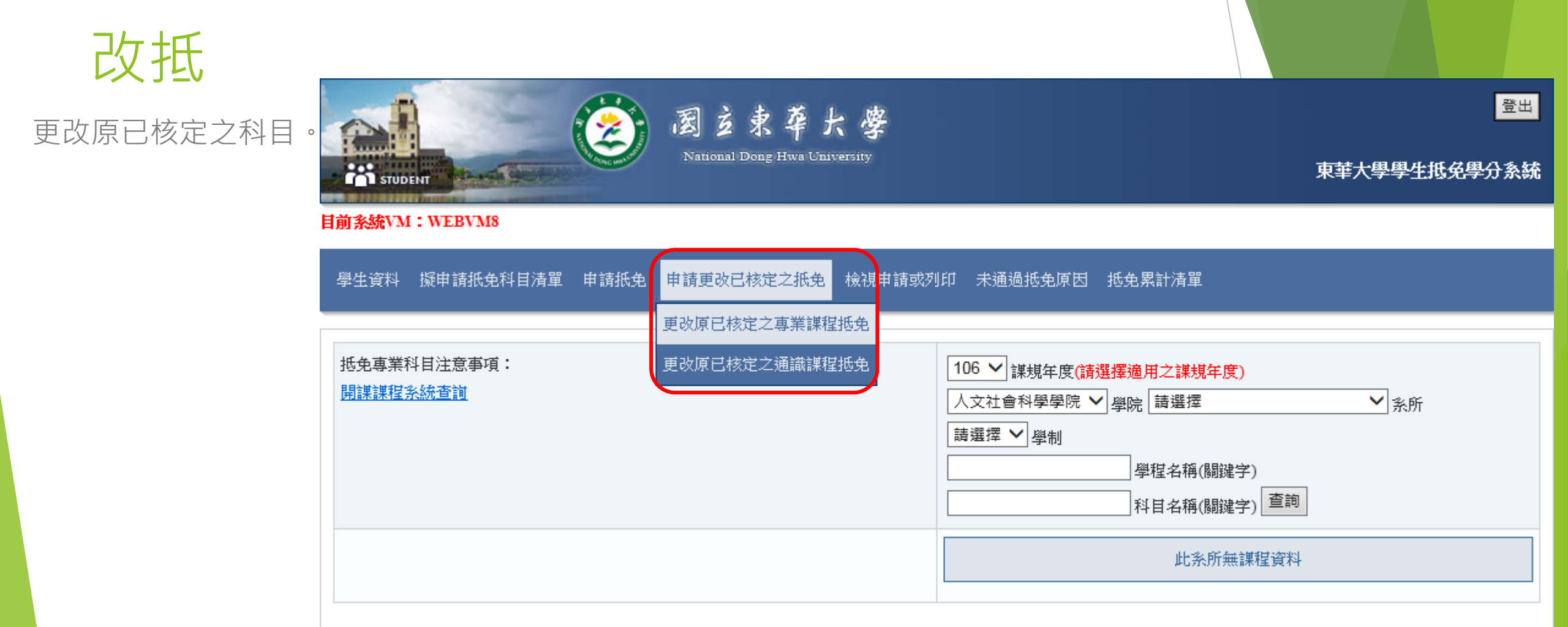

### 改抵

# 1. 選擇改抵之申請 單。

#### 列印改抵申請表 後連同成績單正 本交至所屬系所 或通識中心。

| 學生資料            | 學生資料 擬申請抵免科目清單 申請抵免 申請更改已核定之抵 <mark>檢視申請或列印</mark> 未 <mark>通過抵免原因 抵免累計清單</mark>                              |     |    |      |           |    |      |          |              |  |  |  |
|-----------------|----------------------------------------------------------------------------------------------------|-----|----|------|-----------|----|------|----------|--------------|--|--|--|
| 申請單<br>1060523- | 申請單號     申請時間       10605234681     2017/5/23 下午 12:14:18         查看申請單                                      |     |    |      |           |    |      |          |              |  |  |  |
|                 | 學生申請抵免學分申請表                                                                                                  |     |    |      |           |    |      |          |              |  |  |  |
| 功能              | 原修                                                                                                    | 褶課程 |    | 申諸   | 抵免課程名稱、學分 |    | 申請改  | 抵課程名稱、學ら | <del>}</del> |  |  |  |
|                 | 科目名稱                                                                                                    | 成績  | 學分 | 科目代碼 | 科目名稱      | 學分 | 科目代碼 | 科目名稱     | 學分           |  |  |  |
| 刪除              | 國文(上)         90         2.0         GC_62320         中文能力與涵養         3.0         選取修改                       |     |    |      |           |    |      |          |              |  |  |  |
| 刪除              | 國文(下)         90         2.0         GC_62320         中文能力與涵養         3.0         運取修改                       |     |    |      |           |    |      |          |              |  |  |  |
|                 | <ul> <li>●列印:抵免申請表</li> <li>●列印:改抵申請表</li> <li>● 專業抵免申請</li> <li>● 通識抵免申請</li> </ul> 預覽申請單(學生預覽使用、不可繳交系所、通識) |     |    |      |           |    |      |          |              |  |  |  |
|                 | 列印申請單(抵免資料上傳確定後不可修改)<br>請將本申請單印出後連同成績單正本分別交予所屬系所或通識中心。                                                       |     |    |      |           |    |      |          |              |  |  |  |